# 小兔鲜儿

# 01-头部+Banner+页脚

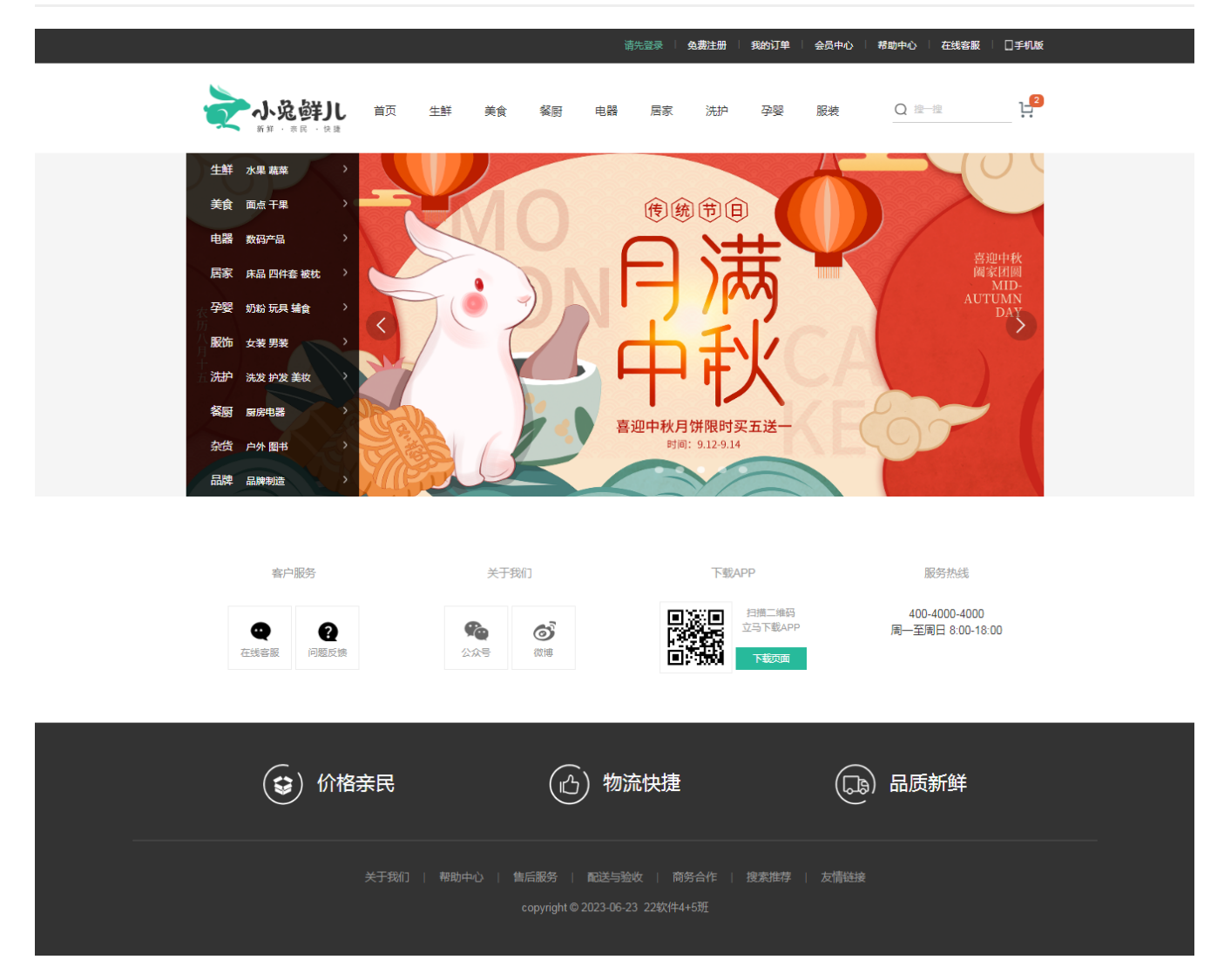

# 头部 (header)+Banner(section)+页脚(footer)HTML结构

index.html

| 2   | ⊟ < | html>                                                               |
|-----|-----|---------------------------------------------------------------------|
| З   | -   | <head></head>                                                       |
| 4   |     | <meta charset="utf-8"/>                                             |
| 5   |     | SEO 搜索引擎优化 的三大件: TDK                                                |
| 6   |     | <title>小兔鲜儿-新鲜、惠民、快捷! </title>                                      |
| 7   |     | <meta content="小兔鲜儿官网, 致力于打造全球最大的食品、生鲜电商购物平台。" name="description"/> |
| 8   |     | <meta content="小兔鲜儿,食品,生鲜,服装,家电,电商,购物" name="keywords"/>            |
| 9   |     | <li>k rel="shortcut icon" href="favicon.ico"&gt;</li>               |
| 10  |     | <link href="css/base.css" rel="stylesheet"/>                        |
| 11  |     | <li>k rel="stylesheet" href="css/common.css"&gt;</li>               |
| 12  |     | <li>k rel="stylesheet" href="css/index.css"&gt;</li>                |
| 13  | -   |                                                                     |
| 14  | Ξ   | <body></body>                                                       |
| 15  |     | 1.头部模块                                                              |
| 16  | +   | <header></header>                                                   |
| 70  |     | 1.头部模块结束                                                            |
| 71  |     |                                                                     |
| 72  |     | 2.banner区块开始                                                        |
| 73  | +   | <section class="banner-tab"></section>                              |
| 154 |     | 2.banner区块结束                                                        |
| 155 |     |                                                                     |
| 156 |     | 新鲜好物模块开始                                                            |
| 157 |     |                                                                     |
| 158 |     | 新鲜好物模块结束                                                            |
| 159 |     |                                                                     |
| 160 |     | $\langle \cdots \rangle$                                            |
| 161 |     | 999.页脚部分开始                                                          |
| 162 | +   | <footer></footer>                                                   |
| 221 |     | 999.页脚部分结束                                                          |
| 222 | -   |                                                                     |
| 223 | -<  | /html>                                                              |
| 224 |     |                                                                     |

# 03-新鲜好物

新鲜好物模块整体效果如图所示:

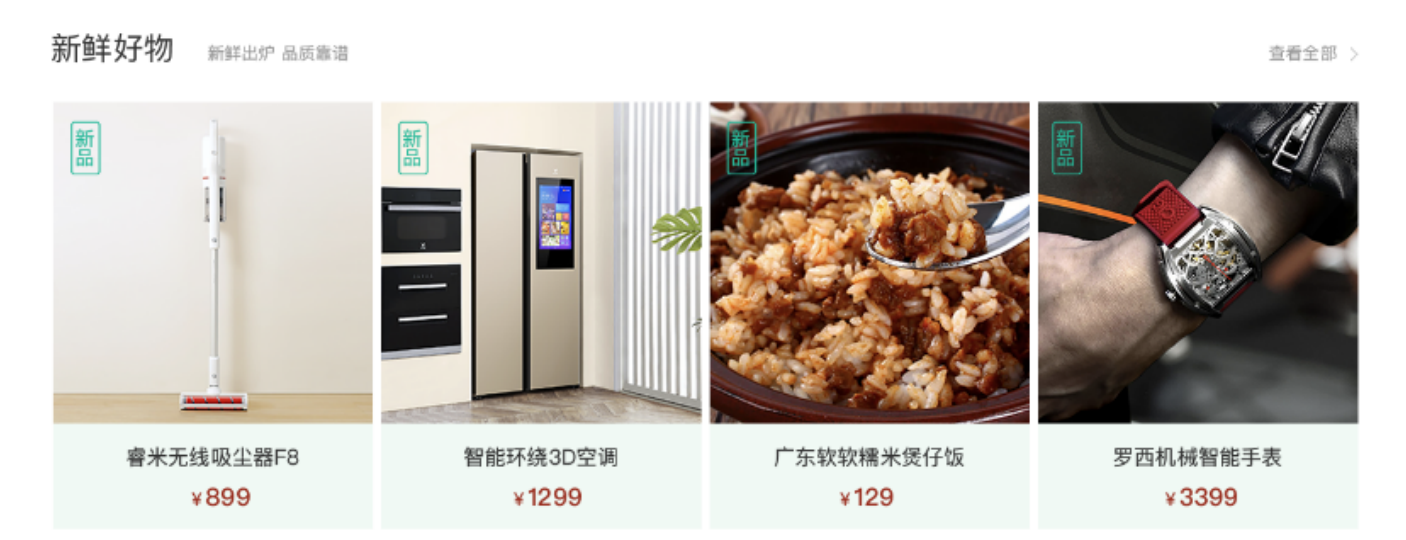

# 03-01 新鲜好物-标题

注意:因以下多个模块中的标题样式相同,所以考虑公共样式,以便以下多个模块可以复用结构和样式。

#### HTML结构

- 定义新鲜好物模块的类名为 .goods ,然后再控制版心 .wrapper , div 盒子采用双类名。
- .goods 里定义类名为 .title 的 div , 里面再包含左、右两部分,即: .left 和 .right 两个盒子。
- .1eft 盒子中放 <h3> 标签和 <smal1> 标签,分别放置相应文本。
- .right 盒子中放 <a> 标签, 定义类名为 .more。

#### 整体HTML结构如图所示:

| 156   | 3.新鲜好物模块开始                             |
|-------|----------------------------------------|
| 157 🗆 | <div class="goods wrapper"></div>      |
| 158   | 3.1 新鲜好物标题                             |
| 159 🗉 | <div class="title"></div>              |
| 160 🗆 | <div class="left"></div>               |
| 161   | <h3>新鲜好物</h3>                          |
| 162   | <small>新鲜出炉 品质靠谱</small>               |
| 163 - |                                        |
| 164 🗆 | <div class="right"></div>              |
| 165   | <a class="more" href="#">查看全部 &gt;</a> |
| 166 - |                                        |
| 167 - |                                        |
| 168   | 3.2 新鲜好物内容区域                           |
| 169 - |                                        |
| 170   | 新鲜好物模块结束                               |

#### CSS样式

注意:这里,左、右两边不再采用传统的浮动布局方式,而定义.title为弹性盒子布局,弹性盒子项目为两端对 齐,给出盒子顶外边距 40px 和底外边距 30px ,高度为 42px 。

#### 新鲜好物

| 103 | ∃.title {                                  |
|-----|--------------------------------------------|
| 104 | /* 定义弹性盒子 */                               |
| 105 | display: flex;                             |
| 106 | /* 弹性盒子子项目两端对齐 */                          |
| 107 | justify-content: <pre>space-between;</pre> |
| 108 | /* 顶部外边距 */                                |
| 109 | <pre>margin-top: 40px;</pre>               |
| 110 | /* 底部外边距 */                                |
| 111 | <pre>margin-bottom: 30px;</pre>            |
| 112 | /* 高度 */                                   |
| 113 | height: 42px;                              |
| 114 | -}                                         |

- 同样,再定义.title弹性盒子里面的.left为弹性盒子,是为了控制盒子中的 < small> 行内元素的位置。
- small标签样式设置为 align-self: flex-end; 用于设置子元素沿着纵轴靠底排列。
- 其它 <h3> 的相关设置如图所示。

```
115 □.title .left {
     /* 定义弹性盒子 */
116
    display: flex;
117
118 -}
119 □.title .left h3 {
120 margin-right: 35px;
     font-size: 30px;
121
122 font-weight: normal;
123 -}
124 □.title .left small {
    /* 设置单独的子元素沿着纵轴靠底排列 */
125
      align-self: flex-end;
126
     color: #a1a1a1;
127
128 -
    }
```

• .more 查看更多,设置行高及文本颜色即可:

```
129 □.title .right .more {
130 line-height: 42px;
131 color: #a1a1a1;
132 }
```

# 03-02-新鲜好物-内容

#### HTML结构

• 用 bd 定义内容盒子的类名;然后,里面包含 <u1> 标签, <1i> 标签里包含 <a> 标签,

- <a> 标签里再划分成两部分:
- 其中一个盒子定义类名为 pic, pic 里面放 < img> 标签, 用来放置图片;
- 另一个盒子定义类名为 txt , 里面放置 <h4> 和 标签, 用来放置文本;
- 先制作出一个完整的 <1i> 内的内容, 再复制出三个。

整体HTML结构如图所示:

```
<!--3.2 新鲜好物内容区域 -->
168
           <div class="bd">
169 E
             170 🗆
               <1i>>
171 ⊡
                 <a href="#">
172 ⊡
173 🗆
                   <div class="pic">
                     <img src="./uploads/new goods 1.jpg">
174
                    </div>
175
                   <div class="txt">
176 🗆
                     <h4> 睿米无线吸尘器F8</h4>
177
                     ¥<span>899</span>
178
                   </div>
179
                 \langle a \rangle
180
               181
               <1i> ...
182 🛨
               193 🖿
                    . . .
               <1i>> ...
204 +
             215
           </div>
216
        </div>
217
```

未设置CSS样式时,html标签默认的浏览器结果如下:

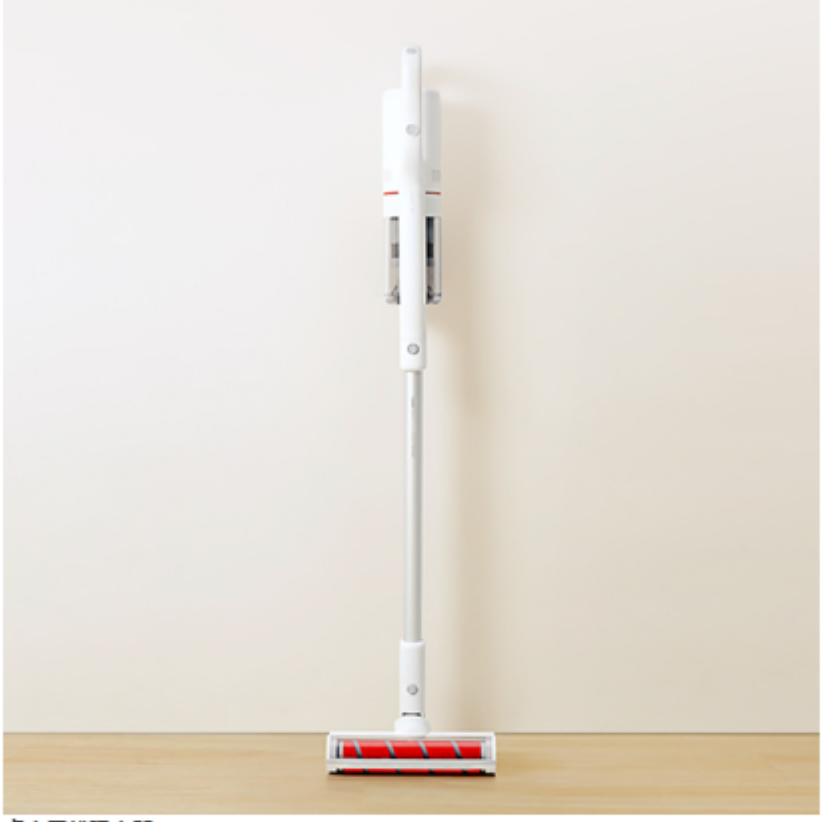

**睿米无线吸尘器F8** ¥899

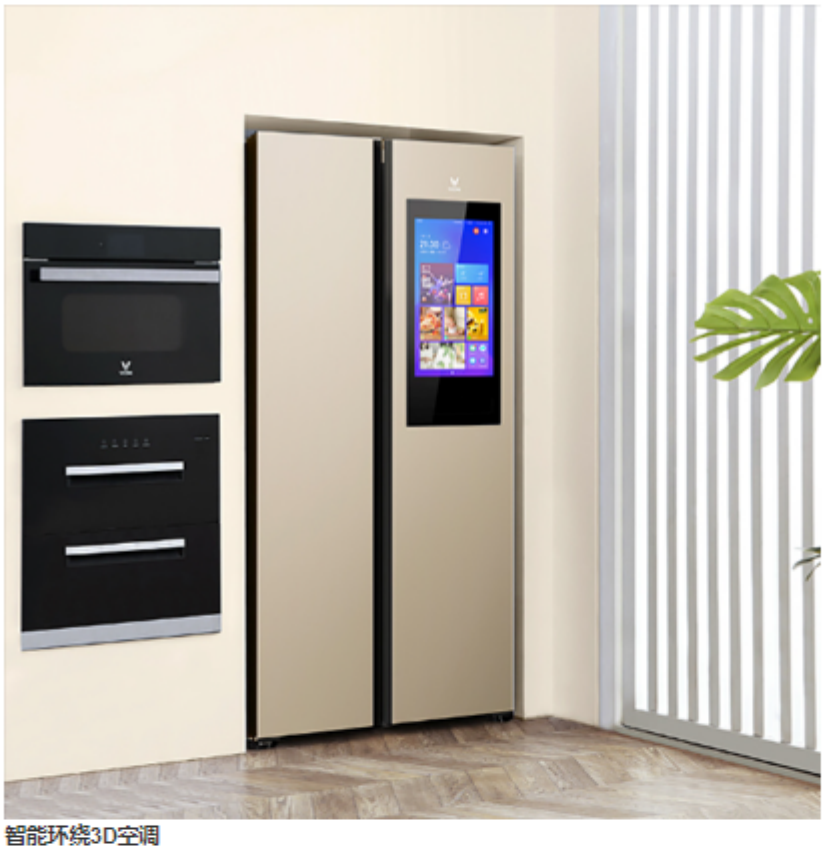

¥1299

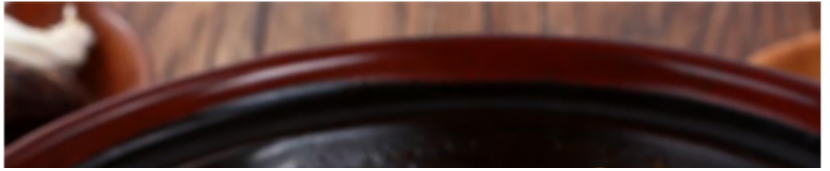

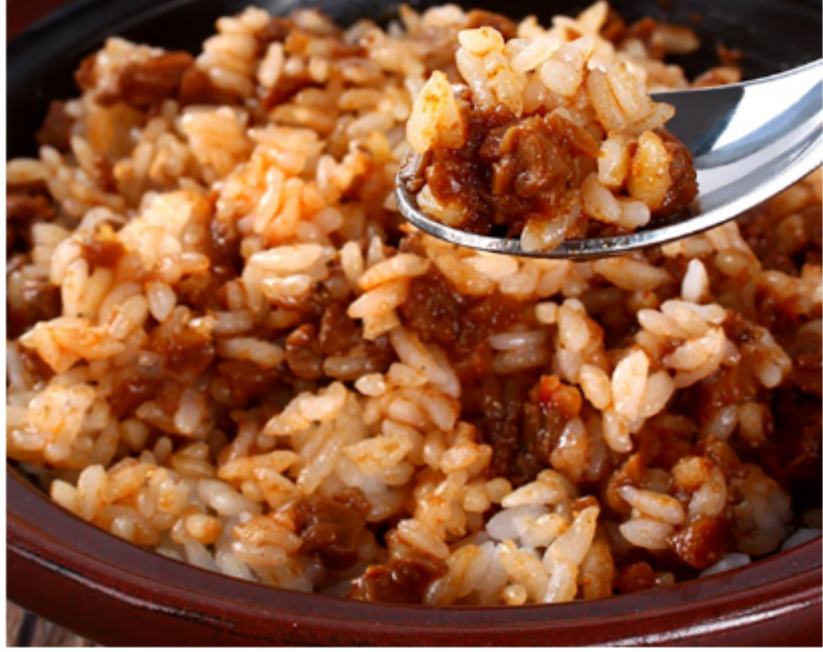

```
广东软软糯米煲仔饭
¥129
```

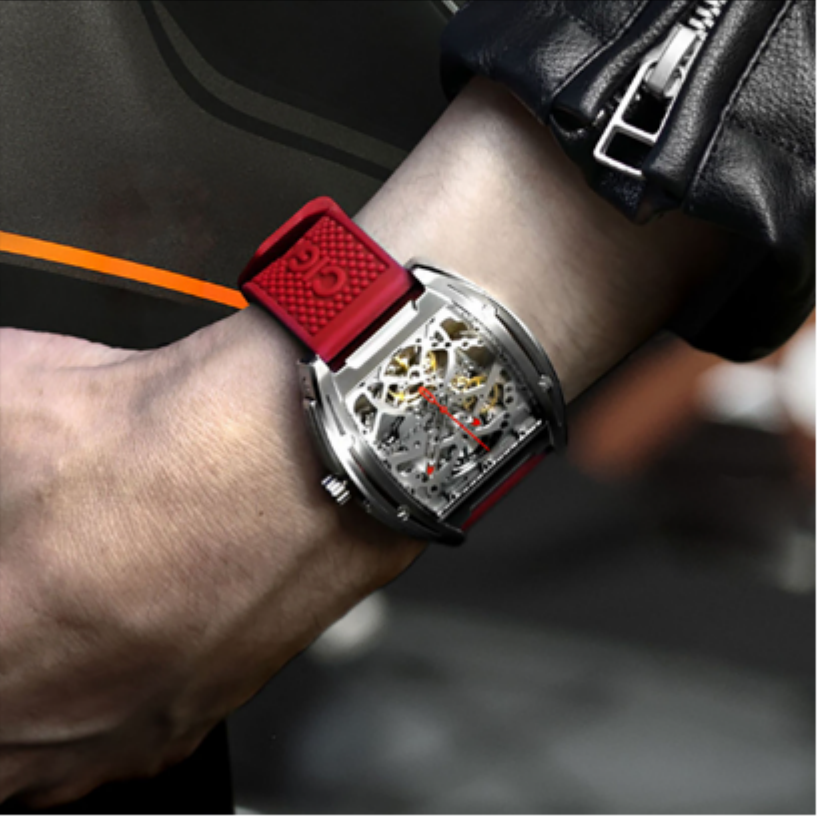

罗西机械智能手表 ¥3399

### CSS样式

- 注意: 这里仍然采用弹性盒子布局!
- 设置 .bd 下的 u1 为弹性盒子,内容对齐方式为两端对齐 justify-content: space-between;
- 设置 li 的宽( 304px )、高( 404px ),以及背景色 background-color: #eef9f4;
- 设置.bd li .pic img的图片宽(304px)、高(304px);
- 设置 .bd li .txt 的文本居中显示 text-align: center;

```
133 /* 好物内容 -- 公共样式 */
134 □.bd ul {
135 /* 定义弹性盒子 */
136 display: flex;
137 /* 设置弹性盒子子元素两端对齐 */
     justify-content: space-between;
138
139 <sup>L</sup>}
140 ⊡.bd li {
141 width: 304px;
142 height: 404px;
    background-color: #eef9f4;
143
144 }
145 □.bd li .pic img {
146 width: 304px;
     height: 304px;
147
148 <sup>[]</sup>
149 □.bd li .txt {
150 text-align: center;
151 <sup>L</sup>}
```

- 设置 h4 顶外边距、底外边距、字体尺寸;
- 设置 p 字体大小和颜色;
- 设置 span 左外边距和字体尺寸

具体代码如图所示:

```
152 ⊡.bd li h4 {
       margin-top: 18px;
153
       margin-bottom: 8px;
154
      font-size: 20px;
155
156 <sup>L</sup>}
157 □.goods .bd p {
       font-size: 18px;
158
        color: #aa2113;
159
160 <sup>L</sup>}
161 □.goods .bd p span {
       margin-left: 3px;
162
     font-size: 22px;
163
164 <sup>L</sup>
```

# 04-人气推荐

人气推荐 人气爆款 不容错过

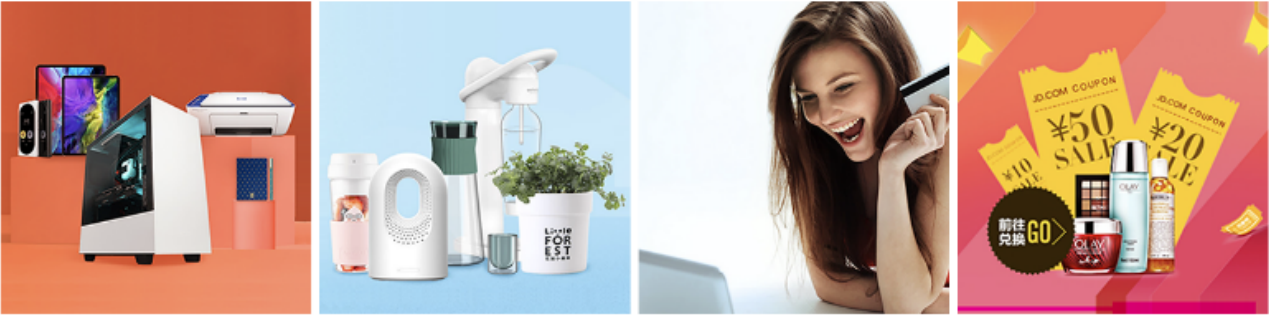

**特惠推荐** 我猜得到 你的需要

**爆款推荐** 人气好物推荐

场景使用一站买全 编辑精心整理推荐

**领券中心** 发现更多超值优惠券

# 04-01 人气推荐-标题

#### HTML结构

- 定义人气推荐模块的类名为 . recommend , 然后再控制版心 . wrapper , div 盒子采用双类名。
- .recommend 里定义类名为 .title 的 div , 里面只包含左边部分, 即: .left 。
- .1eft 盒子中放 <h3> 标签和 <smal1> 标签,分别放置相应文本。

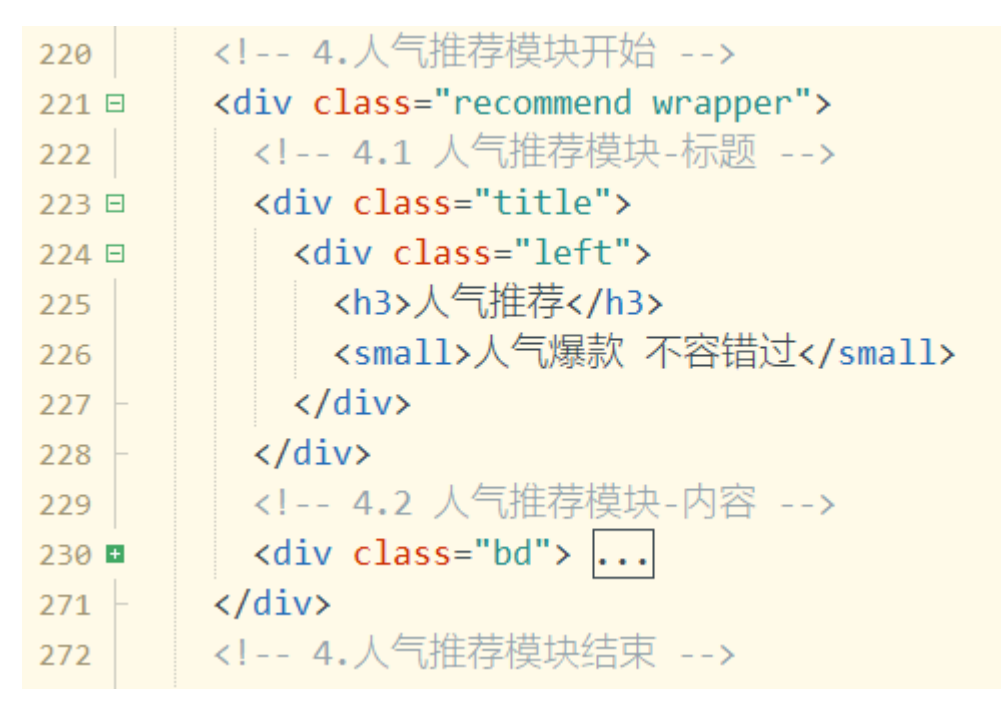

注: 这里因为之前的标题公共样式, 所以样式不用再重复写。

# 04-02-新鲜好物-内容

#### HTML结构

- 用 bd 定义内容盒子的类名;然后,里面包含 <u1> 标签, <1i> 标签里包含 <a> 标签,
- <a> 标签里再划分成两部分:
- 其中一个盒子定义类名为 pic, pic 里面放 < img> 标签, 用来放置图片;
- 另一个盒子定义类名为 txt , 里面放置 <h4> 和 标签, 用来放置文本;
- 先制作出一个完整的 <1i> 内的内容, 再复制出三个。

整体HTML结构如图所示:

| 229   | 4.2 人气推荐模块-内容                                   |
|-------|-------------------------------------------------|
| 230 🗉 | <div class="bd"></div>                          |
| 231 🗉 | <ul></ul>                                       |
| 232 🗉 | <li><li><li><li></li></li></li></li>            |
| 233 🗉 | <a href="#"></a>                                |
| 234 🗉 | <div class="pic"></div>                         |
| 235   | <pre><img src="./uploads/popular_1.jpg"/></pre> |
| 236 - |                                                 |
| 237 🗉 | <div class="txt"></div>                         |
| 238   | <h4>特惠推荐</h4>                                   |
| 239   | 大学和学校的学校的学校。                                    |
| 240 - |                                                 |
| 241 - |                                                 |
| 242 - |                                                 |
| 243 🖿 | <li></li>                                       |
| 254 🖿 | <li></li>                                       |
| 265 🖿 | <1i>                                            |
| 276   |                                                 |
| 277 - |                                                 |
| 278 - |                                                 |
| 279   | 4.人气推荐模块结束                                      |
| 280   |                                                 |

#### CSS样式

因人气推荐模块的版式跟新鲜好物一样,所以,只将人气推荐模块当中的 1i 背景色设置为 #fff, p 元素字体颜色 设置为灰色 color: #alalal;即可,代码如图所示:

```
165 /* 人气推荐 */
166 □.recommend .bd li {
167 | background-color: #fff;
168 |}
169 □.recommend .bd p {
170 | color: #a1a1a1;
171 |}
```

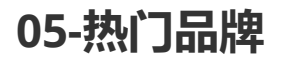

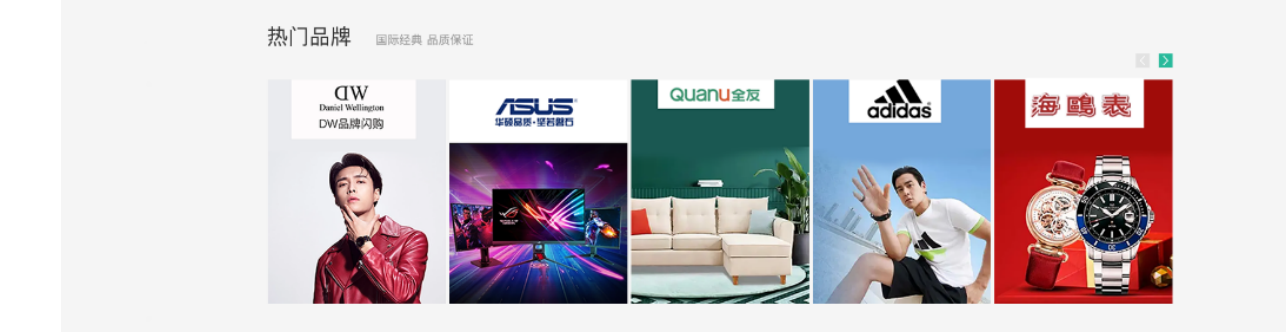

# 05-01 热门品牌-标题

#### HTML结构

- 定义热门品牌模块的类名为.brand,因此模块为通栏背景,所以需要设置通栏背景色。
- 然后内嵌盒子控制版心 .wrapper。
- .brand 里定义类名为 .title 的 div , 里面再包含左、右两部分, 即: .left 和 .button 两个盒子。
- 左边部分,即: .1eft ,放 <h3> 标签和 <small> 标签,分别放置相应文本。
- 右侧部分,即: .button的二个链接小图标。(注意:这里我们用阿里巴巴下载的字体图标来实现)

HTML标签框架如图所示:

| 282   | 5.热门品牌模块开始                            |
|-------|---------------------------------------|
| 283 🗉 | <div class="brand"></div>             |
| 284 🗉 | <div class="wrapper"></div>           |
| 285   | 5.1 热门品牌模块-标题                         |
| 286 🗉 | <div class="title"></div>             |
| 287   | 左侧标题与副标题                              |
| 288 🗉 | <div class="left"></div>              |
| 289   | <h3>热门品牌</h3>                         |
| 290   | <small>国际经典 品质认证</small>              |
| 291 - |                                       |
| 292   | 右侧指示链接图标                              |
| 293   | <pre><div class="button"></div></pre> |
| 294 - |                                       |
| 295 - |                                       |
| 296 - |                                       |
| 297   | 5.热门品牌模块结束                            |
| 298   |                                       |

#### 右侧指示链接图标使用阿里巴巴下载的字体图标来实现,

注意:这里外部引用的字体图标样式表,老师已经写到了 <head> 中。这里不需要同学们引入。

以后用到相关字体图标就到阿里巴巴下载即可!

<link rel="stylesheet" href="iconfont/iconfont.css">

代码按如下所示填写:

```
<div class="button">
<a href="#" class="prev">
<i class="iconfont icon-arrow-left-bold"></i>
</a>
<a href="#" class="next">
<i class="iconfont icon-arrow-right-bold"></i>
</a>
</div>
```

这里阿里巴巴的字体图标,一致采用 <i> 标签书写,固定引用 i confont 类名(不能缺省),另一个类名为该 字体图标类名。

可以浏览 iconfont 目录下的 demo\_index.html 文件找到相关字体图标的类名或源码。

# 📀 Iconfont \*

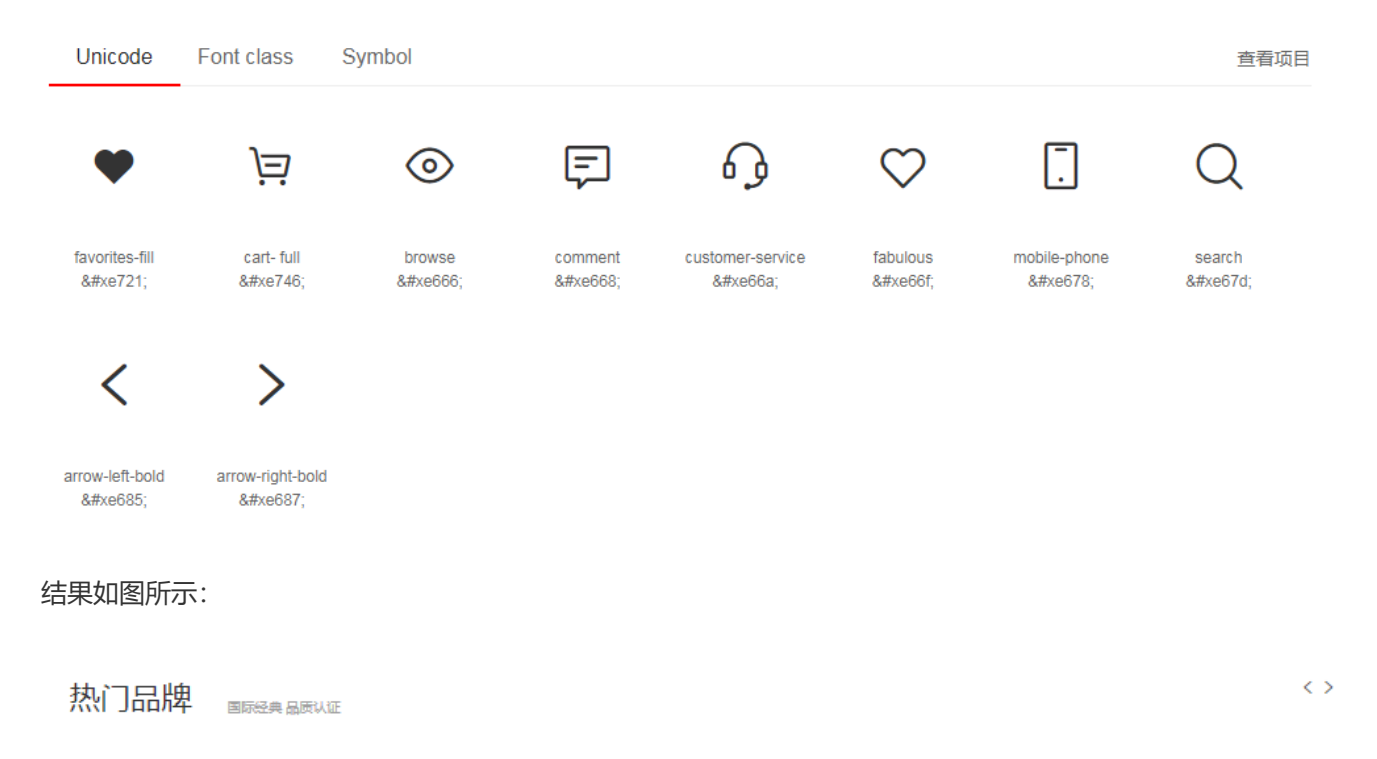

### CSS样式

- 热门品牌模块 .brand 通栏高度的设置 height: 468px; 顶部外边距 margin-top: 60px;背景颜色设置为 background-color: #f5f5f5; ,
- 热门品牌模块内的版心高度的设置 height: 468px; 并设置溢出隐藏 overflow: hidden;
- .title 设置相对定位(主要考虑到右侧的指示链接图标需要绝对定位),底外边距设置: margin-bottom: 40px;

CSS代码如图所示:

```
173 /* 热门品牌 */
174 □ .brand {
      margin-top: 60px;
175
      height: 468px;
176
       background-color: #f5f5f5;
177
178 <sup>L</sup>}
179
180 □.brand .wrapper {
       overflow: hidden;
181
       height: 468px;
182
183 <sup>L</sup>}
184
185 □.brand .title {
       position: relative;
186
       margin-bottom: 40px;
187
188 <sup>\[</sup>}
```

- 设置右侧两个指示链接图标的父级标签 .button 绝对定位 position: absolute; , 定位偏移量为: 右边为零 right: 0; 底部为 -25px , bottom: -25px; ,并且定义为弹性盒子 display: flex; , 让a在一行显示, 宽度高度 生效。
- 设置 .button 下的链接标签 a 样式,左外边距 12px ,宽、高、行高均为 20px , 文本居中显示 text-align: center; , 文本颜色为白色 color: #fff;
- 然后分别设置 .prev 和 .next 的背景颜色为 #ddd 和 #00be9a 。

样式设置如图所示:

```
190 □.brand .button {
191 position: absolute;
    right: 0;
bottom: -25px;
192
193
194 /* 让a在一行显示, 宽高生效 */
    display: flex;
195
196 <sup>[]</sup>
197 □.brand .button a {
      margin-left: 12px;
198
     width: 20px;
199
200 height: 20px;
201 text-align: center;
     line-height: 20px;
202
203 color: #fff;
204 }
205 □.brand .button .prev {
206 background-color: #ddd;
207 }
208 □.brand .button .next {
209 background-color: #00be9a;
210 <sup>L</sup>}
```

# 05-02-热门品牌-内容

#### HTML结构

- 用 bd 定义内容盒子的类名;然后,里面包含 <u1> 标签, <1i> 标签里包含 <a> 标签,
- <a> 标签里面放 <img> 标签, 用来放置图片即可;

整体HTML结构如图所示:

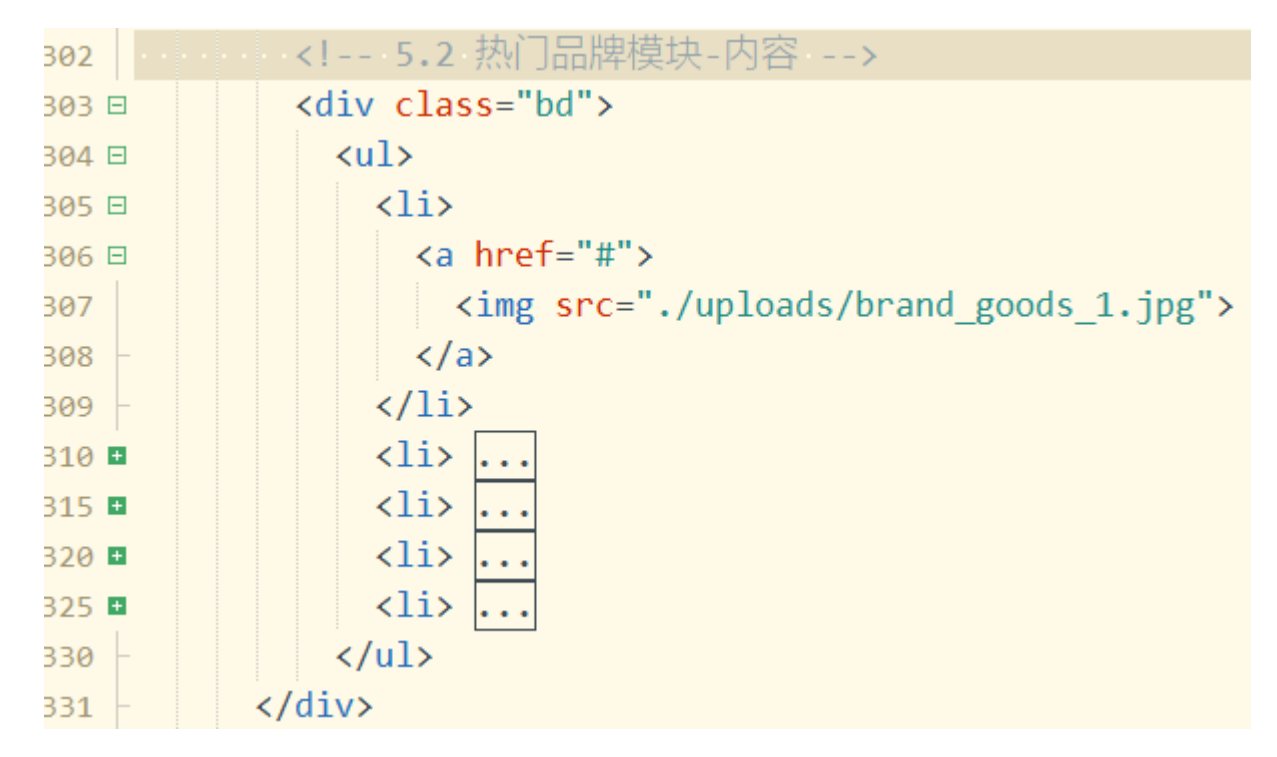

#### CSS样式

只需要设置 1i 的宽度和高度,设置 img 图片的宽度和高度同父级标签 1i 的宽高一致即可。

```
211 /* 5.2 热门品牌模块-内容-样式 */
212 □.brand .bd li {
213 width: 244px;
214 height: 306px;
215 }
216 □.brand .bd li img{
217 width: 244px;
218 height: 306px;
219 }
```

# 06-生鲜模块

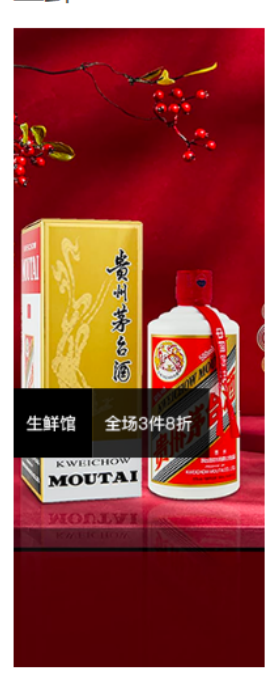

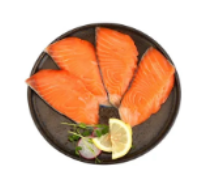

**美威 智利原味三文鱼排** 40g/袋 4片装 海鲜年货

¥ 59.00

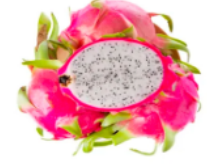

**越南白心火龙果** 4个装标准果400-550g 新鲜水果美 ¥ 20.00 红功夫 麻辣小龙虾\_

1.5kg 4-6钱/25-32只 火锅食材 ¥ **79.00** 

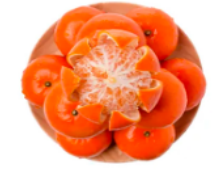

**广西沃柑 新鲜水果** 柑橘1.5kg 新鮮水果 ¥ 10.00

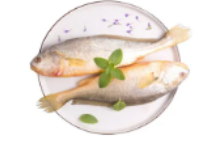

三**都港 冷冻无公害黄花鱼** 700g 2条 袋装 海鲜水产

¥ 49.00

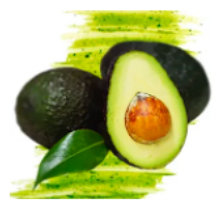

进口 牛油果 6个装 单果重约130-180g 新鲜水果 ¥ 50.00

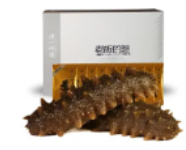

**渔公码头 大连鲜食入味** 即食海参 辽参刺参 调味海鲜

¥ 899.00

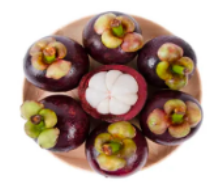

**泰国进口山竹** 5A级 500g 新鮮水果 ¥ 60.00

# 06-01 生鲜模块-标题

#### HTML结构

- 定义生鲜模块的类名为 . fresh , 然后再控制版心 .wrapper , div 盒子采用双类名。
- .fresh 里定义类名为 .title 的 div , 里面再包含左、右两部分,即: .left 和 .right 两个盒子。
- 左边部分,即: .1eft ,放 <h3> 标题标签并放置相应文本。
- 右侧部分,即: right,里面嵌套 ul>li\*7>a[href="#"]和 a 标签。 ul 和 a 是兄弟级关系。
- 第一个 li 里的 a 因样式不同设置一个 class="active" 类名。

HTML结构代码如图所示:

生鲜

```
<!-- 6.生鲜模块开始 -->
336
       <div class="fresh wrapper">
337 🗉
         <!-- 6.1 生鲜模块-标题 -->
338
         <div class="title">
339 🗉
           <div class="left">
340 🗆
             <h3>生鲜</h3>
341
           </div>
342
           <div class="right">
343 🗉
             344 🗉
              <a href="#" class="active">热门</a>
345
              <a href="#">蔬菜</a>
346
              <a href="#">肉禽蛋</a>
347
              <a href="#">水果</a>
348
              <a href="#">海鲜</a>
349
              <a href="#">零食</a>
350
              <a href="#">饮料</a>
351
             \langle ul \rangle
352
             <a href="#" class="more">查看全部 &gt;</a>
353
           </div>
354
         </div>
355
         <!-- 6.2 生鲜模块-内容 -->
356
       </div>
357
```

### CSS样式

- 生鲜模块 .fresh 内 .title设置 顶部外边距 margin-top: 60px;; 底部外边距 margin-bottom: 20px;;
- .right 仍然采用弹性盒子布局方式, display: flex;
- .right 里面的 ul 也采用弹性盒子布局方式 display: flex; ,设置顶部外边距 margin-top: 10px; 右外边距 margin-right: 58px;

```
221 /* 6.生鲜模块-标题部分 */
222 □.fresh .title {
223
      margin-top: 60px;
      margin-bottom: 20px;
224
225 <sup>[]</sup>
226 □.title .right {
227 display: flex;
228 <sup>L</sup>}
229 □.title .right ul {
230 display: flex;
231
      margin-top: 10px;
      margin-right: 58px;
232
233 - }
```

- 设置 ul 内的 a 标签样式,为了呈现背景颜色,要将 a 标签进行元素类型转换,转为块元素 display: block;
- 每个 a 标签之间的距离用左外边距控制 margin-left: 6px; , 内填充设置为上下为 0 , 左右为 7px , 高度为 20px , 为使元素垂直居中, 行高设置为 20px ;
- 其中的 .active 类样式与其它不同,单独设置背景和颜色即可,背景色为 #00be9a; 文本色为白。

CSS样式设置如图所示:

| 234                             | ∃.title .right ul a {                 |
|---------------------------------|---------------------------------------|
| 235                             | <pre>display: block;</pre>            |
| 236                             | <pre>margin-left: 6px;</pre>          |
| 237                             | padding: 0 7px;                       |
| 238                             | height: 20px;                         |
| 239                             | <pre>line-height: 20px;</pre>         |
| 240                             | -}                                    |
| 241 □.title .right ul .active { |                                       |
| 242                             | <pre>background-color: #00be9a;</pre> |
| 243                             | color: #fff;                          |
| 244                             | -}                                    |

#### 06-02-生鲜模块-内容框架

#### HTML结构

- 用 content 定义内容盒子的类名;然后,里面包含 left 左盒子和 right 右盒子;
- 1eft 左盒子里面有 <a> 标签, <a> 标签再放图片标签 <img>;
- right 右盒子里嵌套 ul , ul 下先设置8个 li;

HTML结构如图所示:

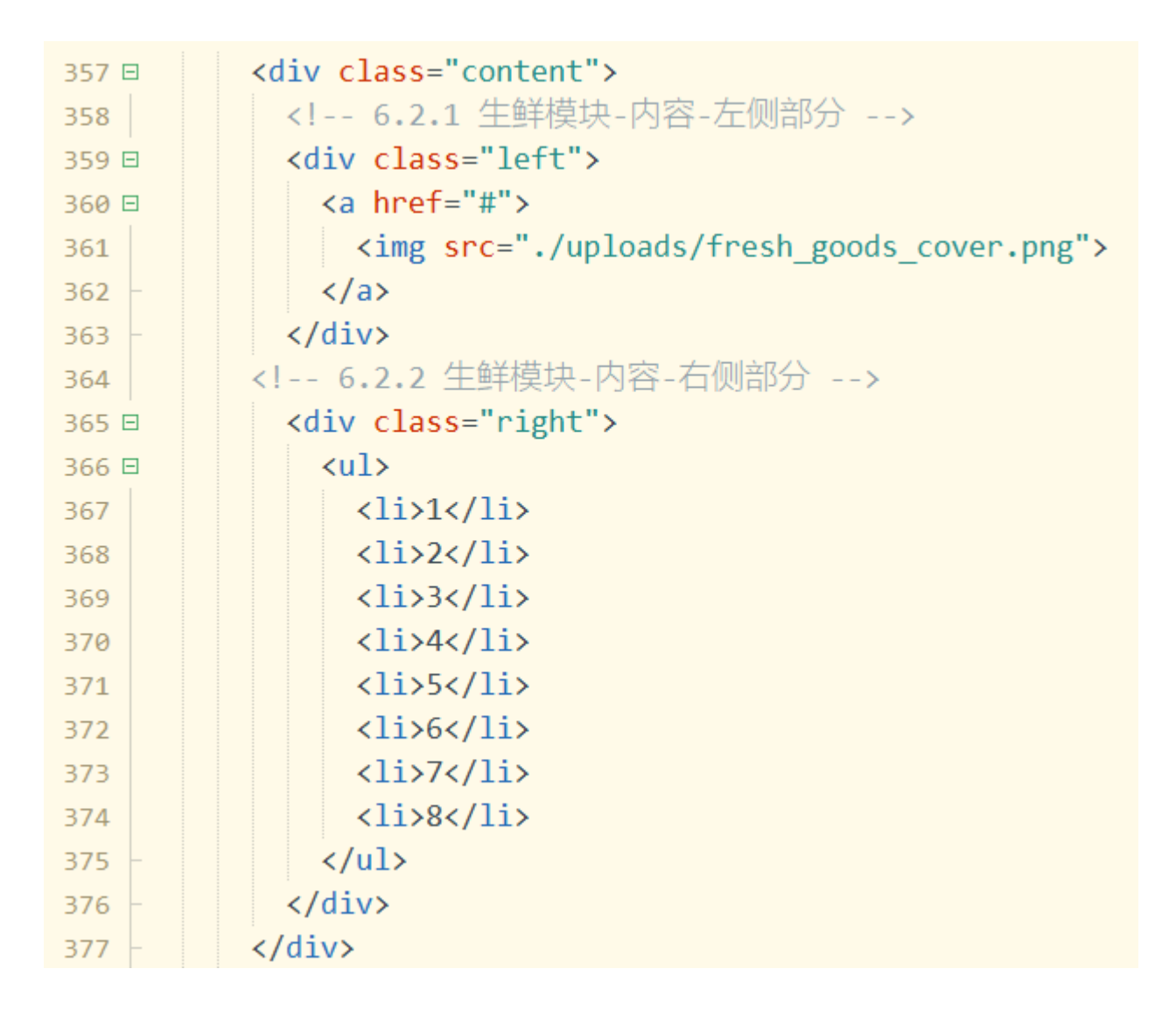

### CSS样式

- 生鲜模块 .content 同样定义为弹性盒子 display: flex; , 内容对齐方式采用两端对齐方式 justifycontent: space-between;
- .1eft 左侧盒子定义宽度、高度分别为 248px 和 610px ;
- .right 右侧盒子定义宽度、高度分别为 968px 和 610px ;
- .right 右侧盒子里面的 ul 同样定义弹性盒子布局 display: flex; , 换行方式为换行 flex-wrap: wrap;

```
246 /* 生鲜内容 */
247 □.content {
      display: flex;
248
       justify-content: space-between;
249
250 <sup>L</sup>}
251 □.content .left {
       width: 248px;
252
       height: 610px;
253
254 <sup>L</sup>
255 □.content .right {
     width: 968px;
256
     height: 610px;
257
258 }
259 □.content .right ul {
       display: flex;
260
       flex-wrap: wrap;
261
262 <sup>\[</sup>}
```

- .right 右侧盒子 u1 里的 1i,设置相对定位 position: relative;(因为鼠标悬停时会出现绿色边框线和相关文本区域,需要绝对定位,即父相子绝的定位);
- 设置内边距上 10px 、左右 20px 、下 0 , 宽度、高度为 242px 305px ,
- 边框设置为 2px 实线 透明色(transparent), border: 2px solid transparent; 这里 transparent 表示透明,如果不设置,鼠标悬停时会出现绿色边框线就会抖动,也就是让透明色占好2个像素的空间,仿止抖动。
- 为了将底部绿色隐藏,设置溢出隐藏 overflow: hidden;

| 264 | ∃.content .right li {         |
|-----|-------------------------------|
| 265 | position: relative;           |
| 266 | padding: 10px 21px 0;         |
| 267 | width: 242px;                 |
| 268 | height: 305px;                |
| 269 | border: 2px solid transparent |
| 270 | /* 为了隐藏绿色cover */             |
| 271 | overflow: hidden;             |
| 272 | -}                            |

#### 06-03-生鲜-产品内容

HTML结构

- right 右侧盒子里嵌套 ul, ul 里有8个 li li 下是 a;
- a 下再嵌套二个盒子, 一个是 pic,用来放图片, 一个是 txt,用来放文本;
- txt 下再嵌套二个盒子,一个放置文本信息 info,一个放价格 price;
- 文本信息 info 下放一个 h4 标签, 二个 p 标签, 放置相应文本内容;
- 价格 price 里再嵌套一个 span 标签,用来放具体价格数字;

HTML结构如图所示:

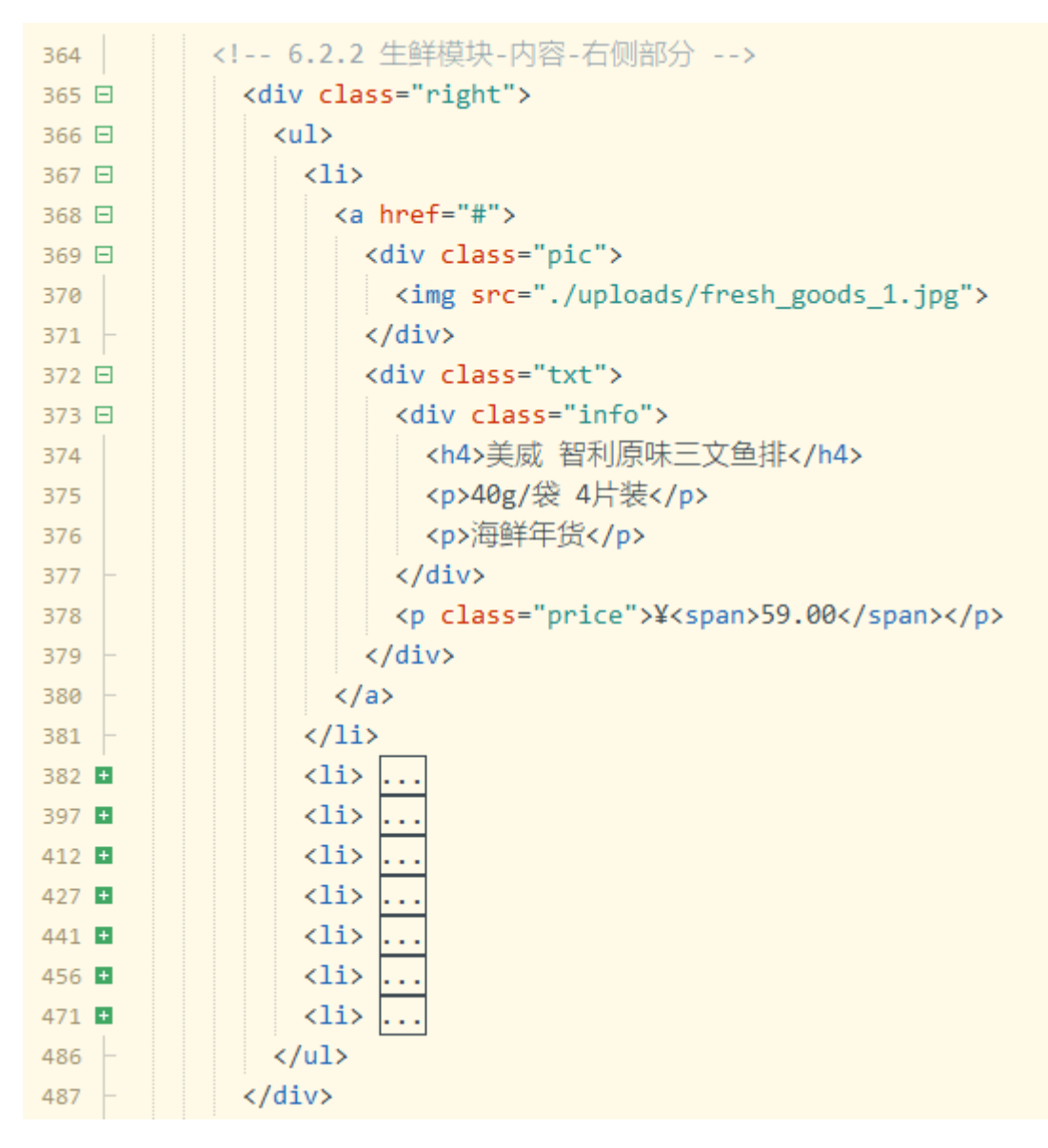

#### CSS样式

- 生鲜模块 .content 下的 .pic 宽度为 200px 高度为 180px;
- 生鲜模块 .pic 内的图片 img , 同样设置宽度为 200px 高度为 180px , 确保同父级标签宽高一致;
- .info 设置顶部外边距和底部外边距分别为: 14px 5px;高度为 60px,行高为 19px;
- .price 的文本颜色为 #af2f22;
- .price 内的 span 左外边距为 5px ,字体尺寸为 22px ;

CSS产品内容样式如图所示:

```
273 /* 产品内容 */
274 □.content .pic {
275 width: 200px;
     height: 180px;
276
277 }
278 □.content .pic img{
    width: 200px;
279
     height: 180px;
280
281 <sup>L</sup>}
282 □.content .info {
283 margin-top: 14px;
284 margin-bottom: 5px;
     height: 60px;
285
286 line-height: 19px;
287 <sup>[]</sup>
288 □.content .price {
289 color: #af2f22;
290 <sup>L</sup>}
291 □.content .price span {
292 margin-left: 5px;
      font-size: 22px;
293
294 <sup>\[</sup>}
```

# 06-04-生鲜-过渡效果

#### HTML结构

- 在每个1i中再定义一个盒子 cover,用来放置鼠标悬停到1i上时,显示的绿色区域;他跟1i下的 a 标签是兄 弟关系!
- 在盒子 cover 里嵌套三个 p 标签, 放入相关文本内容。
- 第二个 p 不放内容, 用来做线的效果。

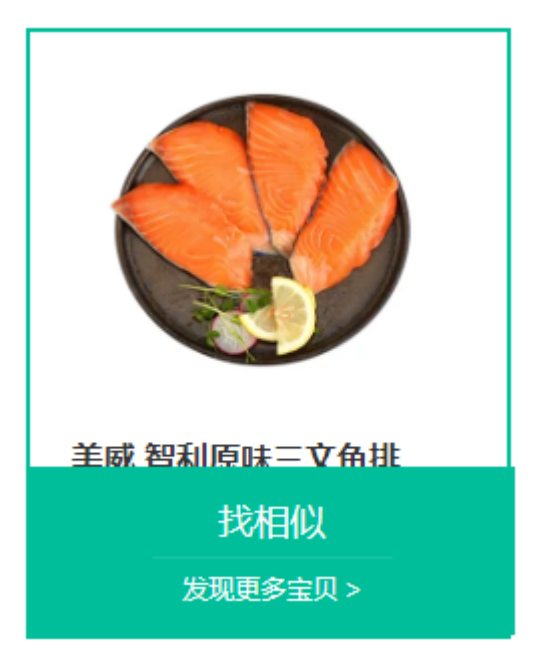

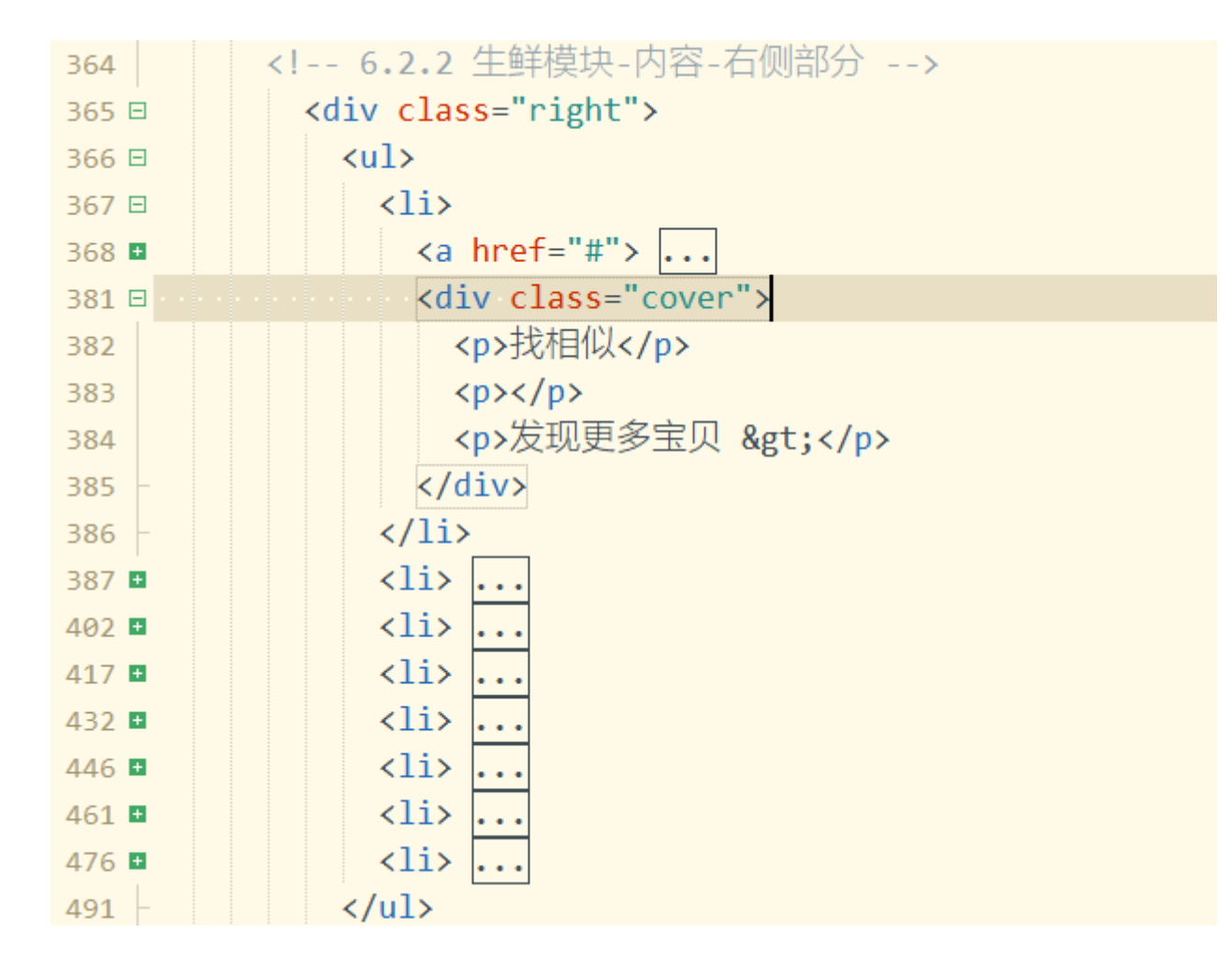

### CSS样式

- 生鲜模块 .content 下 li 的 .cover 需要绝对定位,偏移量为左边 0,底部 -86px;
- 顶部内边距 15px;

- 宽度为 240px 高度为 84px;背景颜色 #00be9a;
- 文本居中对齐, 文本颜色为白色
- 过渡时间为 .5s

```
295 /* 产品底部绿色区域 */
296 □.content li .cover {
     position: absolute;
297
     left: 0;
298
299 bottom: -86px;
     padding-top: 15px;
300
     width: 242px;
301
     height: 84px;
302
     background-color: #00be9a;
303
     text-align: center;
304
    color: #fff;
305
      transition: .5s;
306
   -}
307
```

然后分别设置.cover下的三个 p 标签的样式,其中:

- 第一个 p 标签的元素,字体尺寸为 18px;
- 第三个 p 标签的元素,字体尺寸为 13px;
- 第二个 p 标签,主要实现一条水平线的效果,宽度为 120px; 高度为 1px; 背景颜色为黑色,透明度 0.11,重点 是 p 标签是块级元素,要在父级盒子里居中,采用 margin 左右自动的写法即可。

```
309 □ .content .cover p:nth-child(1) {
310     font-size: 18px;
311 -}
312 □ .content .cover p:nth-child(2) {
313     margin: 3px auto 6px;
314     width: 120px;
315     height: 1px;
316     background-color: rgba(255,255,255,0.11);
317 -}
318 □ .content .cover p:nth-child(3) {
319     font-size: 13px;
320 -}
```

最后,设置鼠标悬停到 1i,显示 cover,改变位置。

```
322 /* 鼠标悬停到1i, 显示cover, 改变位置 */
323 □.content .right li:hover .cover {
324 bottom: 0;
325 }
326 □.content .right li:hover {
327 border: 2px solid #00be9a;
328 }
```

# 07-最新专题模块

最新专题

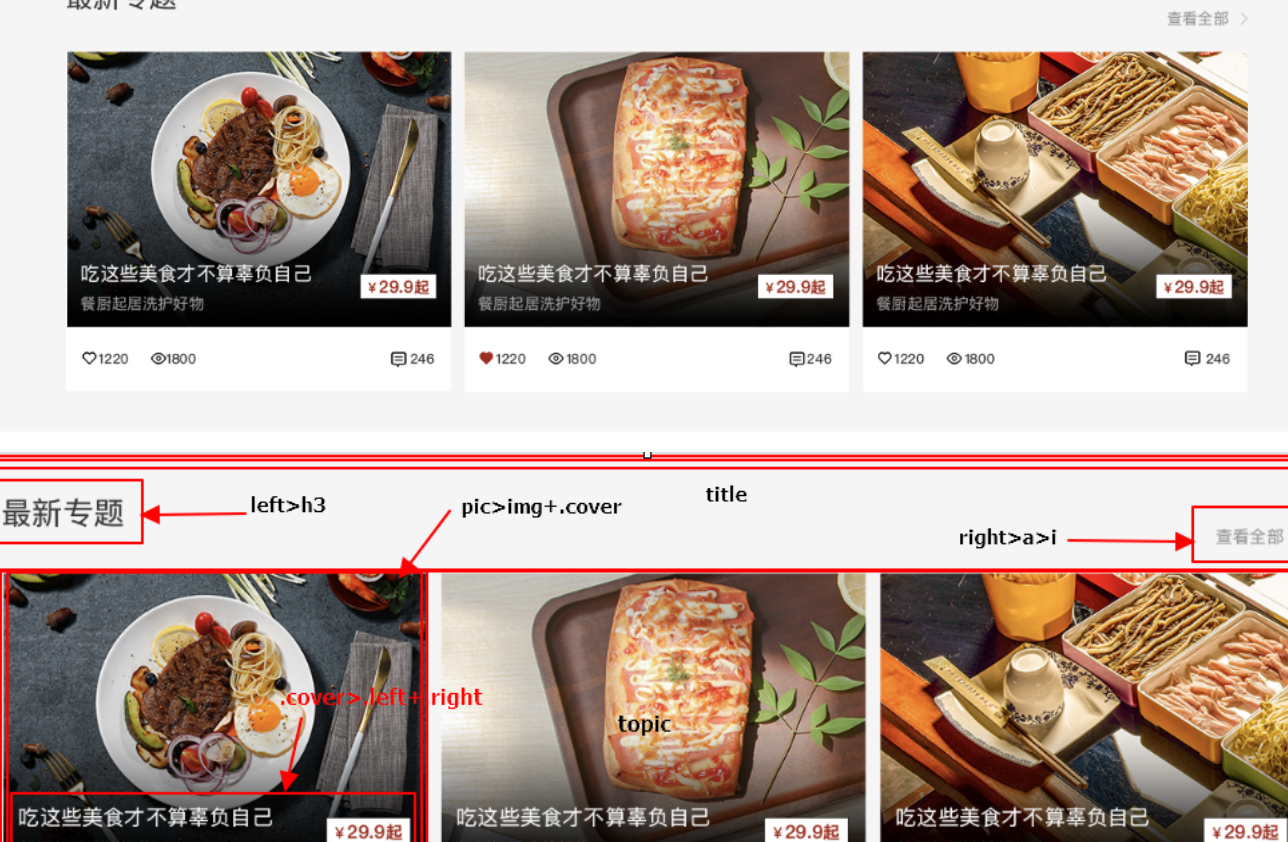

 ば乙区空美良ブ 小昇幸贝自己
 ¥29.9起
 餐厨起居洗护好物
 ¥29.9起
 餐厨起居洗护好物

 ¥29.9起

 ¥29.9起

 © 1220 © 1800
 □ 246

 ● 1220 © 1800
 □ 246

 ● 1220 © 1800
 □ 246

 □ 1220 © 1800
 □ 1220 © 1800
 □ 246

 □ 1220 © 1800
 □ 246

 □ 1220 © 1800
 □ 1220
 © 1800
 □ 246

 □ 1220 © 1800
 □ 246

HTML整体结构脑图

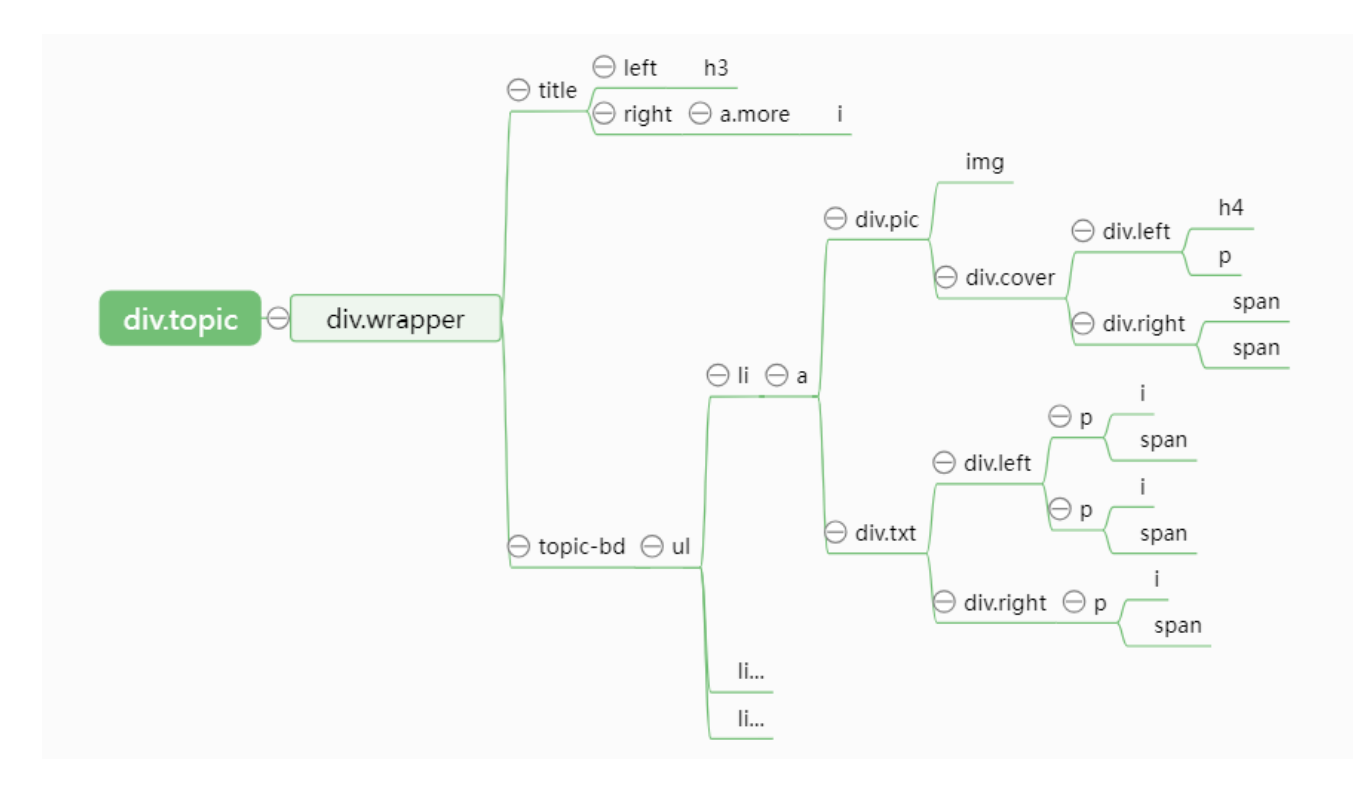

# 07-01 最新专题-整体框架

#### HTML结构

- 定义最新专题模块类名为 topic
  - <!-- 7.最新专题模块开始 --> <div class="topic">… </div> <!-- 7.最新专题模块结束 -->
- 展开 topic 模块,嵌套版心盒子 wrapper,

#### CSS样式

- 为 topic 模块设置CSS样式:
  - 高度为 510px , 通栏背景色 #f5f5f5;

330 /\* 07-最新专题样式开始 \*/
331 □.topic {
332 height: 510px;
333 background: #f5f5f5;
334 }

### 07-02 最新专题-标题

#### HTML结构

- 在版心盒子 wrapper 里, 嵌套类名为 title 的 div, 里面再嵌套 left 和 right 两个盒子;
- left 内,嵌套 <h3> 标题标签,放置"最新专题"文本;
- right内,嵌套类名为more的 <a> 标签,放置"查看全部"文本;在 <a> 标签里,嵌套 <i> 标签,类名分别为iconfont icon-arrow-right-bold,(这里我们用阿里巴巴下载的字体图标来实现 > 的效果。)

代码如图所示:

| 535 🗉 | <div class="title"></div>                                 |
|-------|-----------------------------------------------------------|
| 536 🗉 | <div class="left"></div>                                  |
| 537   | <h3>最新专题</h3>                                             |
| 538 - |                                                           |
| 539 🗉 | <div class="right"></div>                                 |
| 540 🗆 | <a class="more" href="#">查看全部</a>                         |
| 541   | <pre><i class="iconfont icon-arrow-right-bold"></i></pre> |
| 542 - |                                                           |
| 543 - |                                                           |
| 544 - |                                                           |

#### CSS样式

设置最新专题模块 topic 下的 title 样式:上下内填充为 44px,左右为 0,代码如图所示:

```
336 □.topic .title {
337 | padding: 44px 0;
338 | }
```

# 07-03-最新专题-内容框架

#### HTML结构

定义与 title 兄弟级关系的盒子 topic-bd , 用来放置 ul 下三个 li 的内容,建议先将一个 li 的内容制作完整,再 复制其它两个 li 的内容

| 545 🗉          | <div class="topic-bd"></div> |
|----------------|------------------------------|
| 5 <b>4</b> 6 🗉 | <ul></ul>                    |
| 547 🖿          | <li></li>                    |
| 580 🖿          | <li></li>                    |
| 613 🖪          | <li></li>                    |
| 646            |                              |
| 647 -          |                              |

#### CSS样式

定义 topic-bd 下的 ul 为弹性盒子, 弹性盒子子项目对齐方式为两端对齐,

```
340 □.topic-bd ul {
341 display: flex;
342 justify-content: space-between;
343 }
```

定义 topic-bd 下的 1i 尺寸, 宽度为 405px , 高度为 355px , 背景为白色。

```
345 □.topic-bd li {
346 | width: 405px;
347 | height: 355px;
348 | background: #fff;
349 | }
```

### 07-04-最新专题-内容详情

#### HTML结构

每个 <1i> 标签里包含 <a> 链接标签, <a> 标签里包含两部分内容,

- 一个定义类名为 pic 的盒子, 包含两部分:
  - o 用 img 标签放置图片
  - 类名为 cover 的盒子, 里面再包含 left right 两部分:
    - 1eft 盒子放文本内容,嵌套 h4 和 p 标签
    - right 盒子放价格,嵌套 span 标签
- 另一个定义类名为 txt 的盒子, 里面再包含 left right 两部分:
  - 1eft 盒子放两个 p 标签,里面分别包含 i 标签 (字体图标)和 span 标签 (数值)
  - right 盒子放一个 p 标签, 里面包含 i 标签 (字体图标)和 span 标签 (数值)

具体代码如下:

| 549 🗉     | <div class="pic"></div>                                 |
|-----------|---------------------------------------------------------|
| 550       | <img <pre=""/> src="./uploads/topic1.jpg">              |
| 551       | 定位区域                                                    |
| 552 🗉     | <div class="cover"></div>                               |
| 553 🗉     | <div class="left"></div>                                |
| 554       | <h4>吃这些美食才不算辜负自己</h4>                                   |
| 555       | <                                                       |
| 556 -     |                                                         |
| 557 🗖     | (div class="right">¥                                    |
| 557 🗆     | (10  Class - 1  ignc) +                                 |
| 556       | (span) <sup>±</sup> <sup>2</sup> (span)                 |
| 559       | <span>走</span>                                          |
| 560 -     |                                                         |
| 561 -     |                                                         |
| 562 -     |                                                         |
| 563 🗉 🛛 🖌 | div class="txt">                                        |
| 564 🗉     | <div class="left"></div>                                |
| 565 🗉     |                                                         |
| 566       | <pre><i class="iconfont icon-favorites-fill"></i></pre> |
| 567       | <span>1220</span>                                       |
| 568 -     |                                                         |
| 569 🗉     |                                                         |
| 570       | <i class="iconfont icon-browse"></i>                    |
| 571       | <span>1800</span>                                       |
| 572 -     |                                                         |
| 573       |                                                         |
| 5/4 🗉     | <pre><div class="right"></div></pre>                    |
| 575       | i class="iconfont icon commont">                        |
| 577       | <pre><span>246</span></pre>                             |
| 578 -     |                                                         |
| 579 -     |                                                         |
| 580 - <   | /div>                                                   |

### CSS样式

- 设置类名为 .pic 的盒子CSS样式:
  - 。 设置为相对定位(为上面显示的文本绝对定位做好准备),
  - 。 宽度为 405px ,高度为 288px ,
- 设置.pic的盒子内的图片的CSS样式,
  - 。 宽高与父级标签相同, (为了避免图片过大溢出盒子)

```
351 □.topic-bd .pic {
352     position: relative;
353     width: 405px;
354     height: 288px;
355     }
356 □.topic-bd li .pic img{
357     width: 405px;
358     height: 288px;
359     }
```

- 设置类名.txt的盒子CSS样式:
  - 。 定义为弹性盒子,弹性子项目的对齐方式:水平两端对齐,垂直居中对齐
  - 设置内填充:上下 0,左右 15px
  - 设置宽度为 405px ,高度为 67px
  - 。 设置字体尺寸为 14px ,颜色为 #666
- 设置类名为.left的内嵌盒子CSS样式:
  - 。 定义为弹性盒子
- 设置.left的下的p段落CSS样式:
  - 右外边距为 20px
- 设置第1个段落下的 i 标签CSS样式:
  - 的字体图标颜色为红色: #AA2113

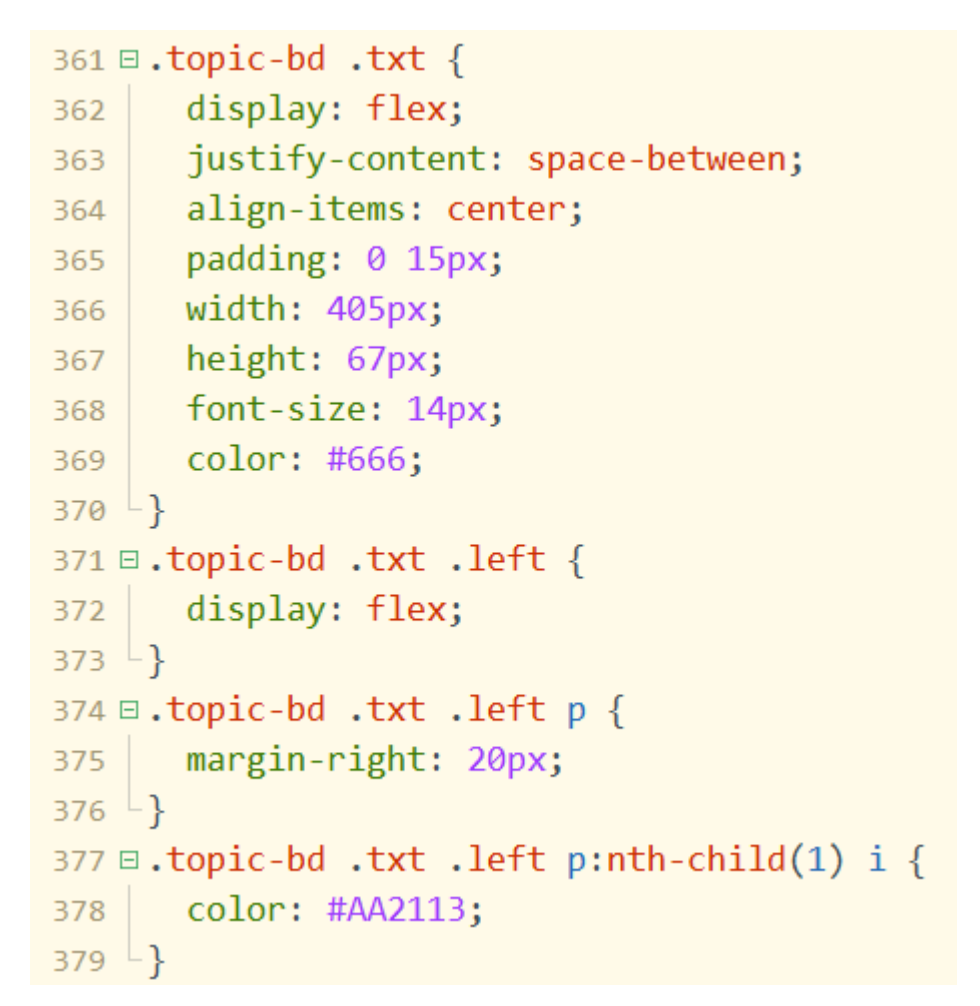

制作完成后,再复制出另外二个1i的具体内容,修改相关图片及文本即可

# 07-05-最新专题-定位文字

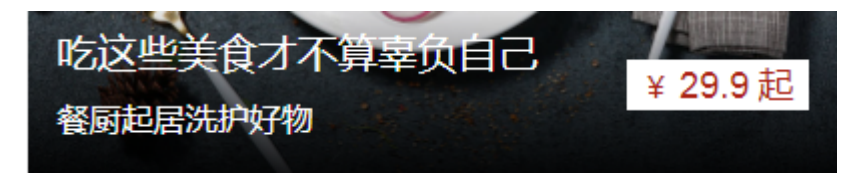

• 设置定位区域类名为.cover 盒子的整体CSS样式:

- 。 绝对定位, 定位偏移量: 左边0, 底部0
- 。 定义为弹性盒子,子项目的对齐方式为水平两端对齐,垂直居中
- 内填充:上下0,左右15px,宽度: 405px,高度: 90px

```
381 □.topic-bd .cover {
      position: absolute;
382
      left: 0;
383
      bottom: 0;
384
385
     display: flex;
386
      justify-content: space-between;
387
      align-items: center;
388
389
      padding: 0 15px;
390
      width: 405px;
391
      height: 90px;
392
393
   ∟}
```

- 设置定位区域左侧 . 1eft 内的文本为白色
- 设置.left 内的 h4 标题样式:
  - o 底外边距 6px
  - 字体尺寸 20px
  - 不加粗

```
395
396 □.topic-bd .cover .left {
397 | color: #fff;
398 -}
399
400 □.topic-bd .cover .left h4 {
401 | margin-bottom: 6px;
402 | font-size: 20px;
403 | font-weight: normal;
404 -}
```

• 设置定位区域右侧 . right 的CSS样式:

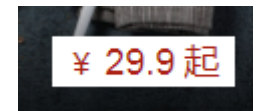

- 。内填充:上下为0,左右为7px
- 高度为 25px
- 。 背景色为白色
- 文本颜色为 #AA2113
- 。 字体尺寸为 15px
- 设置右侧 . right 内的 span CSS样式:

```
406 □.topic-bd .cover .right {
407 | padding: 0 7px;
408 | height: 25px;
409 | background-color: #fff;
410 | color: #AA2113;
411 | font-size: 15px;
412 | }
413
414 □.topic-bd .cover .right span {
415 | font-size: 18px;
416 | }
```